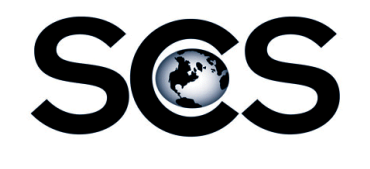

- New Ads
- Pickup Ads with Change
- Camera Ready Ads

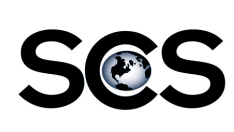

Start by gathering all materials needed for the ad.

- Ad Ticket
- Ad Layout
- Art Work

Scan physical materials and save them to an easy to locate folder.

- Ad Layout Design for new ad
- Pickups Copy of ad with changes
- Art Work Photos, Logos, etc.

Copy all electronic materials to an easy to locate folder.

- Art Work Photos, Logos, etc.
- Camera Ready Ads PDFs

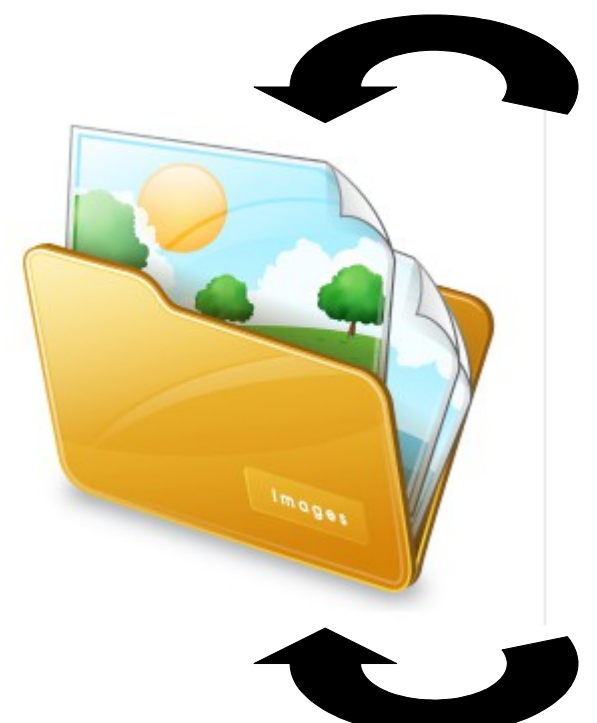

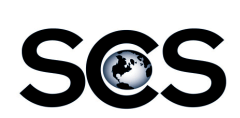

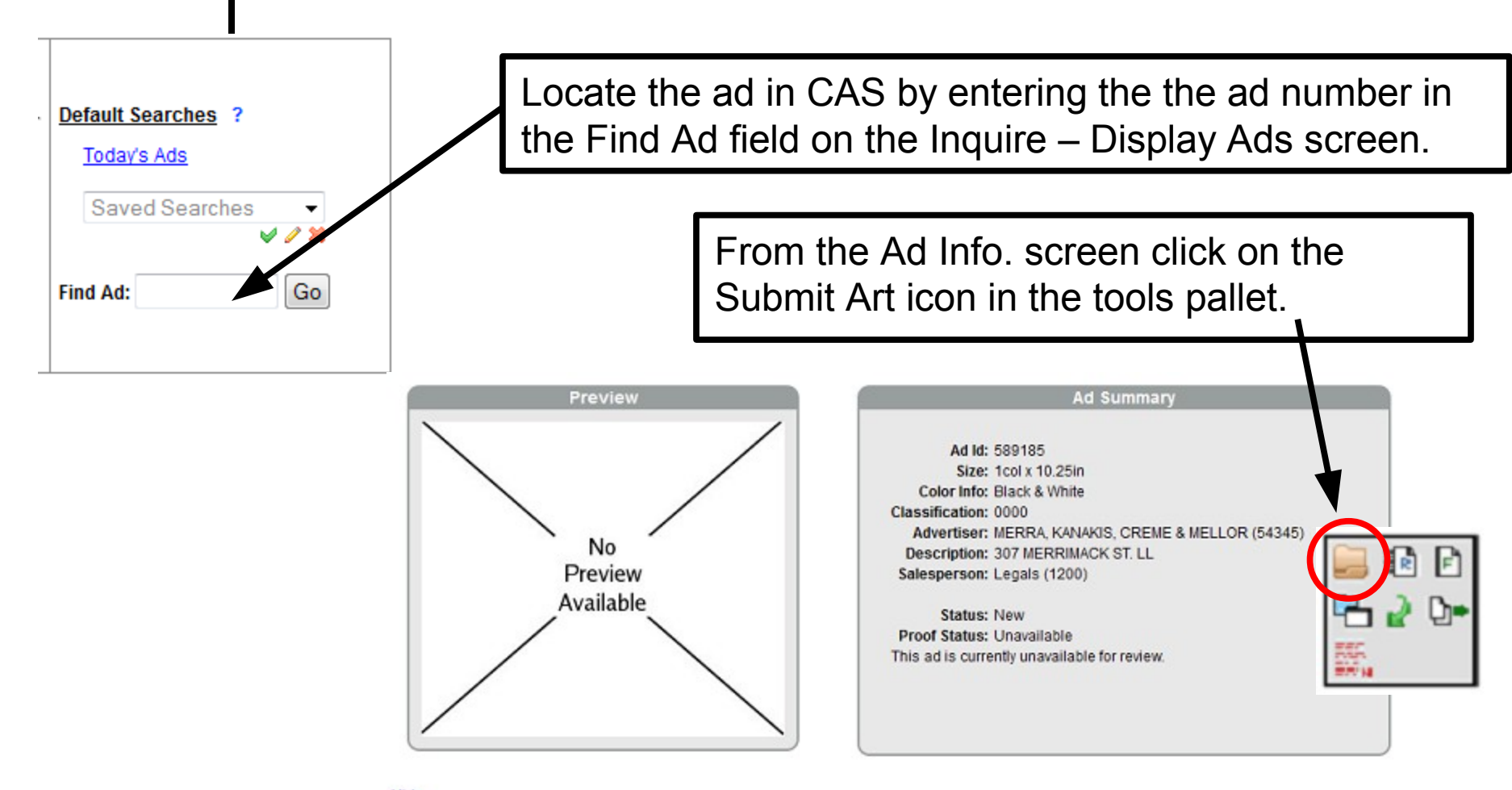

| Hide       |             |            |
|------------|-------------|------------|
| Run Date:  | Publication | Run Status |
| 03/22/2012 | Legals      | Pending    |
| 03/15/2012 | Legals      | Pending    |

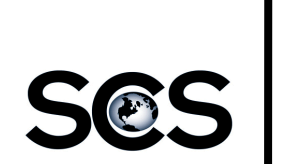

|                                                                         | Ad Number<br>589185<br>Account Number<br>54345<br>Advertiser Name<br>MERRA, KANAKIS,                    | CREME & MELLOR           |
|-------------------------------------------------------------------------|----------------------------------------------------------------------------------------------------|--------------------------|
| Enter your contact info.                                                |                                                                                                    |                          |
| <ul> <li>Your name</li> <li>Your phone #</li> <li>Your email</li> </ul> | Contact Information<br>Contact Name*<br>Mary Smith<br>Email*<br>msmith@times.com                        | Phone*<br>(111) 111-1111 |
| This will only need to be entered the first time.                       | Ad Description* 307 MERRIMACK ST. LL                                                                    | Salesperson*             |
| All Ad Info. will be auto filled.                                       | Publication/Edition<br>Legals   Color Info<br>Black & White   Ad Width<br>1   Ad Height<br>10.25 Inches | Run Date*<br>03/22/2012  |
| Notes – enter any relevant information for the ad.                      | Notes                                                                                                   | •                        |

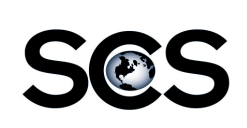

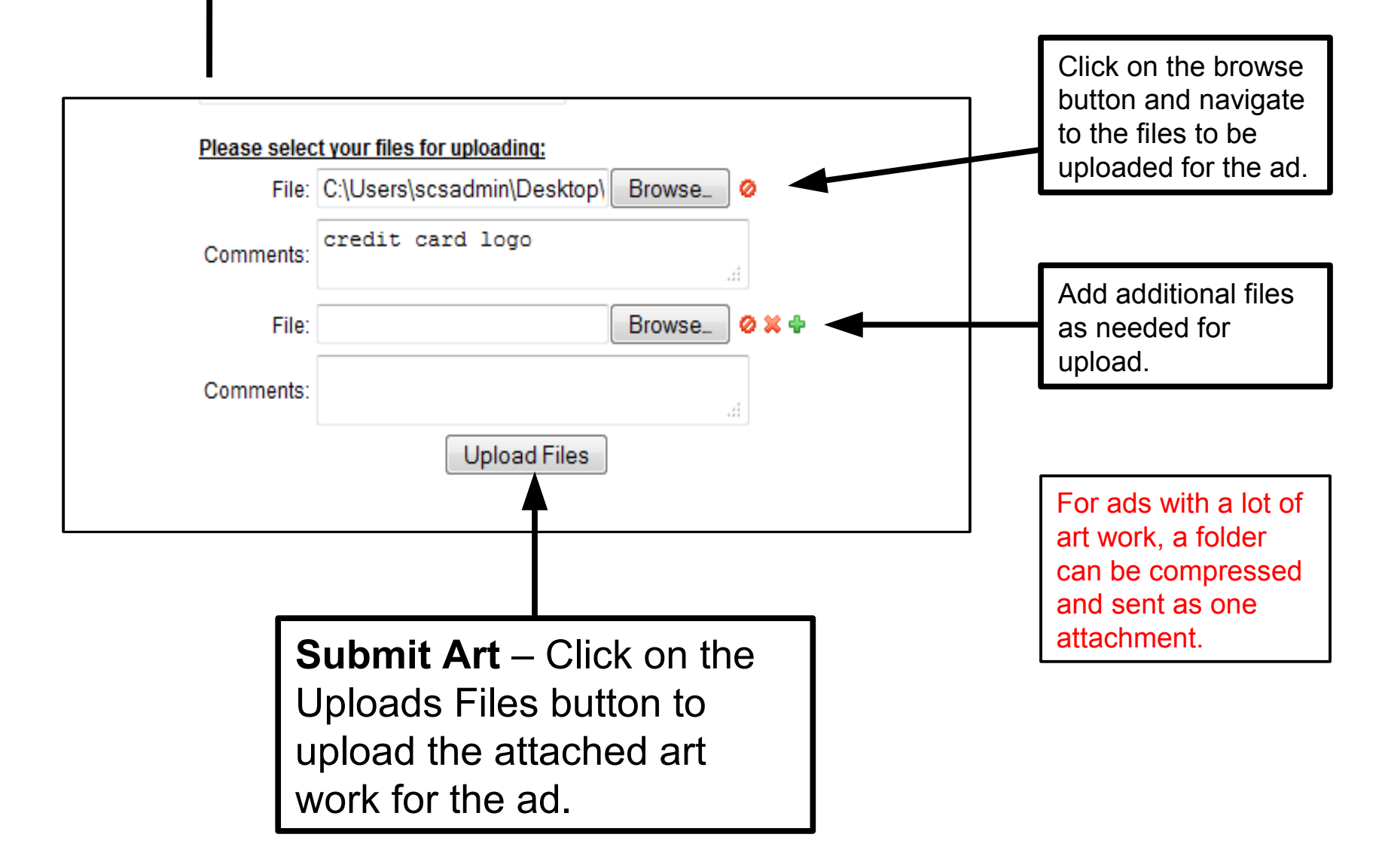

|                                                                                                    |                          | Th                  | nis is the co       | onfirmation page             | e. A            |
|----------------------------------------------------------------------------------------------------|--------------------------|---------------------|---------------------|------------------------------|-----------------|
| Confirmation Number: 20343<br>Print Receipt                                                                                                    |                          | en                  | nail will also      | be sent confir               | mind            |
| Addition to the second second s |                          |                     |                     |                              |                 |
| 79427                                                                                                    |                          | up                  | noau.               |                              |                 |
| Account Number Advertiser I                                                                                                    | Name                     |                     |                     |                              |                 |
| 0000015398 JACOBSE                                                                                                    | EN THERAPY SERVICES      |                     |                     |                              |                 |
|                                                                                                    |                          | or                  | print a con         | firmation ticket.            | k to            |
| Contact Information                                                                                                    | Phone*                   |                     |                     |                              |                 |
| Jonathan Ebling                                                                                                    | (111) 111-1111           |                     |                     |                              |                 |
| Email                                                                                                    |                          |                     |                     | •                            |                 |
| ebling@newspapersystems.com                                                                                                    |                          | AdSubmit            | Arrival Notice -    | Ad Components                |                 |
| Ad Information                                                                                                    |                          | ADVERTISE           | R                   | AD INFORMATION               |                 |
| Ad Description"                                                                                                    | Qalacherean <sup>1</sup> | Advertiser: JACO    | BSENTHERAPY SER-    | Ad Number: 79427             |                 |
| National Physical                                                                                                    | Linda the Lindinator I   | VICES               | . The line          | D                            |                 |
| Publication/Edition                                                                                                    | Run Date*                | Contact: Jonatha    | n Ebling            | Run Date: 0//22/2012         |                 |
| Daily News Display                                                                                                    | 07/22/2012               | Email: ebling@ne    | wengnersveterne com | Size: 3col y 7in             |                 |
| Color Info                                                                                                    | Category*                | Publication: Daily  | News Display        | Sizer Court Int              |                 |
| Black & White 👻                                                                                                    | Easy -                   | Color Info: No Co   | lor                 | Comments                     |                 |
| Ad Width                                                                                                    |                          | Sales Rep: Linda    | the Lindinator I    | Proof needed by 3/17/12. Sen | to imiller      |
| 3 Columns (Broadsheet Pages)                                                                                                    | Ŧ                        | Received: MAR 1     | 4, 2012 @ 4:19 PM   | Page Color Ad                | A REAL PROPERTY |
| Ad Height                                                                                                    |                          | Confirmation Nu     | mber: 20343         |                              |                 |
| 7 Inches *                                                                                                    |                          | SUBMITTED           | FILES               |                              |                 |
| Notes                                                                                                    |                          | File Name           |                     | Preflight Notes              |                 |
| Proof needed by 3/17/12.                                                                                                    |                          | credit cards clip.e | ps                  | N/A credit card lo           | j0              |
| Send to jmiller@tmp.com                                                                                                    |                          |                     |                     | DISC                         | AVED            |
| Full Page Color Ad                                                                                                    |                          |                     | VISA                |                              | VER             |
| Filename;                                                                                                    | Notes                    | Image               |                     |                              |                 |
|                                                                                                    |                          |                     |                     |                              |                 |